# **BIOSIS Citation Index**

### **Reference Guide**

### What is BIOSIS Citation Index?

BIOSIS Citation Index is the world's most comprehensive reference database for life science research. It includes over 27 million bibliographic records dating back to 1926, plus cited references to primary journal literature on vital biological research, medical research findings, and discoveries of new organisms. It also covers original research reports and reviews in traditional biological and biomedical areas.

## Your Web of Science Profile

| Clarivate        |                  |                    |                      |                           |                             | English ~ | Products   |
|------------------|------------------|--------------------|----------------------|---------------------------|-----------------------------|-----------|------------|
| Web of Science   | Search           | Marked List        | History              | Alerts                    |                             | Sign In 🗸 | Register   |
|                  |                  | Di                 | SCOVEr<br>from the w | multidisciplina           | ry content<br>ion database. |           |            |
|                  | Search in: BIOSI | S Citation Index ~ |                      |                           |                             |           |            |
|                  | DOCUMENTS        | CITED REFERENC     | ES                   |                           |                             |           |            |
|                  | Торіс            |                    | • Examp              | le: bird* migrat* alaska* |                             |           |            |
|                  | + Add row        | + Add date range   | Advanced             | l Search                  | Engli                       | sh ~      | Products   |
|                  |                  |                    |                      |                           | Sign                        | ln ~      | Register - |
|                  |                  |                    |                      | Clarivate <sup>®</sup>    | Sign In                     |           |            |
| Create a profile | in order t       | :0:                |                      | Close Session             |                             |           |            |

- Save records to EndNote online
- Claim your Author Records and provide author feedback
- Save search histories and alerts
- Save your custom search settings
- Save Marked Lists

herein are trademarks of their respective owners and used under license.

# Search

| Clarivate                                                         |                                                     | Select a database                             | English 🗸 🛄 Products                                                        |
|-------------------------------------------------------------------|-----------------------------------------------------|-----------------------------------------------|-----------------------------------------------------------------------------|
| Web of Science <sup>™</sup> Search M.                             | arked List History Alerts                           | Use the dropdown to select other content sets | Sign In 🗸 Register                                                          |
| Choose a search option<br>Search Documents or Cited<br>References | Discover multidisc<br>from the world's most trusted | iplinary content<br>global citation database. |                                                                             |
| Search in: BIOSIS Cita<br>DOCUMENTS CI                            | ation Index >                                       |                                               |                                                                             |
| Topic<br>And ~ Major Con                                          | Example: bird* migrat* alask cepts                  | ə*                                            |                                                                             |
| + Add row + A                                                     | Advanced Search                                     | Select a sea<br>Use the dro<br>Click Add Re   | <b>rch field</b><br>p down to select your<br><b>ow</b> to search multiple f |

Fields with controlled terms have an associated searchable index. Use the **thesaurus icon** in the search box to search the thesaurus.

# Search tools

### Search operators

Use **AND** to find records containing all of your search terms

Use **OR** to find records containing any of your search terms

Use **NOT** to exclude records containing certain words from your search

Use **NEAR/n** to find records containing all terms within a certain number of words (n) of each other (stress NEAR/3 sleep)

Use **SAME** in an Address search to find terms in the same line of the address (Tulane SAME Chem)

# Wildcard characters

Use truncation for more control of the retrieval of plurals and variant spellings

- \* zero to many characters
- ? one character
- \$ zero or one character

## Phrase searching

To search exact phrases in Topic or Title searches, enclose a phrase in quotation marks. For example, the query "energy conservation" finds records containing the exact phrase energy conservation.

| Search results       Create a search alert         Save this search as an alert       Save this search as an alert         to receive email       notifications for newly         added articles.       added articles.                                                                                                    |                           |  |  |
|----------------------------------------------------------------------------------------------------|---------------------------|--|--|
| Clarivate Save this search as an alert to receive email notifications for newly added articles.                                                                                                    |                           |  |  |
| Clarivate to receive email notifications for newly added articles.                                                                                                    |                           |  |  |
| added articles.                                                                                                    |                           |  |  |
|                                                                                                    | English > Products        |  |  |
| Web of Science <sup>®</sup> Search Marked List History Alerts                                                                                                    | Sign In 🗸 Register        |  |  |
| 142 results from BIOSIS Citation Index for:                                                                                                    |                           |  |  |
| Q bird* migrat* alaska* (Abstract) and Population Studies (Major Concepts) ANALYZE RESULTS CITATION REP                                                                                                    | PORT CREATE ALERT         |  |  |
| Copy query link PUBLICATIONS YOU MAY ALSO LIKE New                                                                                                    |                           |  |  |
| Refine results                                                                                                    | • ✓ ↓ of 3 >              |  |  |
| Search within results for Q                                                                                                    |                           |  |  |
| Quick Filters         I Population declines of King and Common Eiders of the Beaufort Sea           Suydam, Robert S.; Dickson, D. lynne; (); Quakenbush, Lori T.                                                                                                    | Sort your results         |  |  |
| Control Control C | By date, citations, usage |  |  |
| Barrow, Alaska and across the Beaufor<br>conducted by various researchers at P                                                                                                    | and more. Relevance is    |  |  |
| Send results to EndNote,                                                                                                    | the default.              |  |  |
| Publication Years v a text file, or save to a                                                                                                    |                           |  |  |
| 2021 2 Distribution, abundance and a Marked List for later use.                                                                                                    | ns 14                     |  |  |
| during autumn migration on the Yukon-Kuskokwim Delta, Alaska                                                                                                    | Citations                 |  |  |
| 2019         4         Ely. C. R.; Takekawa, J. Y. and Wege, M. L.           2018         11         1993   Wildfowl                                                                                                    | 14                        |  |  |
| 2017 7 We monitored the distribution, abundance, and productivity of Lesser Snow Geese on the Yukon-Kuskokwim (Y-K) Delta, 8                                                                                                    | References<br>llaska      |  |  |
| See all during September and October 1991, when the geese were en route from their nesting grounds on Wrangel Island, Russia t<br>See all wintering areas along the Pacific Coast. Adult geese in brood flocks were captured on Wrangel Island a Show more                                                                                                    | to                        |  |  |
| <u> </u>                                                                                                    | Related records           |  |  |
| Document Types V Web of Science" Search Marked List History Alives                                                                                                    | Sign in - Register        |  |  |
| Articles 142                                                                                                    |                           |  |  |
| S BIRDS OF MIDDLETON IS     DeCico, Lucas H.; Gibson, Danie     Citation Report     Q, bief mignet alekar Ventuel and Reputation Studies (Major Concepts)                                                                                                    | ANALYZE RESULTS           |  |  |
| Dec 2017   Western Birds & Coppergins                                                                                                    | B+ Export Full Report     |  |  |
| Refine your results Citing Articles Citing Articles Times Cited                                                                                                    | ° 32 °                    |  |  |
| Focus your search to                                                                                                    | 5 minoex                  |  |  |
| From 103 v to 201 v 2/120 Analym 2,798<br>Without set Cutations                                                                                                    |                           |  |  |
|                                                                                                    | DOWNLOAD -                |  |  |
| voars and more                                                                                                    | Fato                      |  |  |
| years and more.                                                                                                    | - 200<br>- 200            |  |  |
|                                                                                                    | - 240<br>- 220            |  |  |
| See a citation overview for                                                                                                    | - 200<br>- 160            |  |  |
| any set of results with fewer                                                                                                    | = 160<br>= 140 - 12       |  |  |
| than 10,000 records.                                                                                                    | - 120 🔮                   |  |  |
|                                                                                                    | - 40                      |  |  |
|                                                                                                    | - 40<br>- 20              |  |  |
| · · · · · · · · · · · · · · · · · · ·                                                                                                    |                           |  |  |
| Diffution Union                                                                                                    |                           |  |  |

# **Article Record**

|                                                                                                    | TEXT AT PUBLISHER                                                                                 | FULL TEXT LINKS V                                                                                                    |                                                                                                    |                                                                                                    | E                                                               | (PORT 🗸                                                                       | ADD TO MA | ARKED LIST                                                                 | < _1_of                                                |  |
|----------------------------------------------------------------------------------------------------|---------------------------------------------------------------------------------------------------|----------------------------------------------------------------------------------------------------|----------------------------------------------------------------------------------------------------|----------------------------------------------------------------------------------------------------|-----------------------------------------------------------------|-------------------------------------------------------------------------------|-----------|----------------------------------------------------------------------------|--------------------------------------------------------|--|
| Cross-Seasona                                                                                                    | l Patterns of A                                                                                   | vian Influenza Virus in Bre                                                                                                    | eding and Wintering Mi                                                                                                    | gratory Birds: A                                                                                                    | Flyway F                                                        | erspective                                                                    |           | Citation Networ                                                            | k                                                      |  |
| By: Hill Nichola L                                                                                                    | Takakawa John V                                                                                   | 1. Cardona Carol L: Meixell Bran                                                                                                    | dt W · Ackerman Joshua T · Ru                                                                                                    | nstadler Jonathan (                                                                                                    | Boyce Wa                                                        | lter M                                                                        | ి         | In BIOSIS Citation I                                                       | ndex                                                   |  |
| View Web of Scien                                                                                                    | ice ResearcherID a                                                                                | and ORCID (provided by Clarivate)                                                                                                    |                                                                                                    | istauter, sonathann                                                                                                    | ., 50,00,00,000                                                 |                                                                               |           | 24                                                                         |                                                        |  |
|                                                                                                    |                                                                                                   |                                                                                                    |                                                                                                    |                                                                                                    |                                                                 |                                                                               |           | Citations                                                                  |                                                        |  |
| Vector-Borne and Z<br>Volume: 12 Issue                                                                                                    | oonotic Diseases                                                                                  | 3                                                                                                    |                                                                                                    |                                                                                                    |                                                                 |                                                                               |           | Create citation ale                                                        | ۰rt                                                    |  |
| Source: http://onli                                                                                                    | ine.liebertpub.com                                                                                | /loi/vbz                                                                                                    |                                                                                                    |                                                                                                    |                                                                 |                                                                               |           | -                                                                          |                                                        |  |
| DOI: 10.1089/vbz.2<br>Published: MAR 20                                                                                                    | 2010.0246                                                                                         |                                                                                                    |                                                                                                    |                                                                                                    |                                                                 |                                                                               |           | All Citations                                                              |                                                        |  |
| Document Type: A                                                                                                    | Article                                                                                           |                                                                                                    |                                                                                                    |                                                                                                    |                                                                 |                                                                               |           | 37 In All Databases                                                        | 5                                                      |  |
| Abstract                                                                                                    |                                                                                                   |                                                                                                    |                                                                                                    |                                                                                                    |                                                                 |                                                                               |           | + See more citations                                                       |                                                        |  |
| The spread of avian<br>their migration may<br>there are few AIV str<br>persistence of AIV o                                                                                                    | ) influenza viruses (,<br>y facilitate the circu<br>udies that present o<br>over large spatial an | AIV) in nature is intrinsically linked<br>lation of AIV between breeding an<br>cross-seasonal information. A flyw<br>id temporal scales, with implicatio | I with the movements of wild b<br>id wintering areas. This cycle of<br>ray perspective is critical for un-<br>ons for how to focus surveillance<br>will at two important locations. | irds. Wild birds are f<br>dispersal has becor<br>derstanding how wi<br>e efforts and identify<br>within the Pacific Flo | he reservoir<br>ne widely ac<br>ld birds cont<br>/ risks to put | s for the virus and<br>cepted; however,<br>ribute to the<br>olic health. This | 9         | Cited References                                                           |                                                        |  |
| Alaska and winterin<br>the highest prevaler                                                                                                    | ng sites in California<br>Ince of AIV at both b                                                   | a's Central Valley during 2007-2009<br>preeding (32.2%) and wintering (5.2                                                                               | <ol> <li>Among the dabbling ducks sa</li> <li>2%) locations. This is in contrast</li> </ol>                                                                                         | impled, the norther<br>t to surveillance stu                                                                            | n shoveler (A<br>dies conduc                                    | nas clypeata) had<br>ted in other                                             |           | View Related Records                                                       |                                                        |  |
| nyways that have id<br>AIV subtypes was ar                                                                                                    | pentitied the mallar<br>pparent at winterin                                                       | g (n=42) compared with breeding                                                                                                    | ern pintail (Anas acuta) as host:<br>sites (n=17), with evidence of m                                                                                                    | s with the highest p<br>nixed infections at b                                                                           | evatence. A oth location                                        | nigher diversity of<br>5. Our study                                           |           | Most Recently Cited                                                        | by                                                     |  |
| suggests that winte<br>reassortment of the<br>migratory flyway.<br>Author Informati                                                                                                    | ring sites may act a<br>e virus. Our findings<br>ion                                              | is an important mixing bowl for tra<br>sched light on how the dynamics of                                                                                | ansmission among waterfowl in<br>of AIV infection of wild bird pop                                                                                                    | a a flyway, creating c<br>ulations can vary be                                                                          | pportunitie:<br>tween the ty                                    | s for the<br>vo ends of a                                                     |           | Nabi, G; Wang, Y; Li, E<br>Bats and birds as vira<br>physiological and eco | DM; et al.<br>Il reservoirs: A<br>blogical perspective |  |
| Author Addresses:<br><sup>1</sup> US Geol Surv                                                                                                    | vey, Western Ecol R                                                                               | es Ctr, San Francisco Bay Estuary F                                                                                                    | ield Stn, 505 Azuar Dr, Vallejo, (                                                                                                    | CA 94592 USA                                                                                                    |                                                                 |                                                                               |           | Mateus-Anzola, J; Ga                                                       | ytan-Cruz, L; Ojeda                                    |  |
| E-mail Addresses:                                                                                                    | john_takekawa@u                                                                                   | isgs.gov; wmboyce@ucdavis.edu                                                                                                    |                                                                                                    |                                                                                                    |                                                                 |                                                                               |           | Molecular identificat                                                      | ion and phylogenet                                     |  |
| Categories/Class                                                                                                    | sification                                                                                        |                                                                                                    |                                                                                                    |                                                                                                    |                                                                 |                                                                               |           | characterization of in<br>wildlife livestock into                          | fluenza A virus at a                                   |  |
| Research Areas: Pu<br>Major Concepts: El<br>Concept Code: 335                                                                                                    | ublic, Environment<br>pidemiology(Popul<br>502, Virology - Gene                                   | al & Occupational Health; Infection<br>lation Studies); Infection<br>eral and methods; 36006, Medical a                                                  | us Diseases<br>and clinical microbiology - Viro                                                                                                    | logy; 37052, Public I                                                                                                   | nealth: epide                                                   | miology -                                                                     |           | TRANSBOUNDARY AN                                                           | ID EMERGING DISE                                       |  |
| Taxonomic Data:                                                                                                    | eases, 37056, Public                                                                              | - nearch, epidemiology - miscellan                                                                                                    | eous                                                                                                    |                                                                                                    |                                                                 |                                                                               |           |                                                                            |                                                        |  |
| Super Taxa                                                                                                    |                                                                                                   | Taxa Notes                                                                                                    | Organism                                                                                                    | Organism                                                                                                    | Variant                                                         | Details _                                                                     |           |                                                                            |                                                        |  |
| Super Taxa                                                                                                    |                                                                                                   | Taxa Notes                                                                                                    | Classifier                                                                                                    | Name                                                                                                    | variarit                                                        | Detaits                                                                       | 10        | Use in Web of So                                                           | ience                                                  |  |
|                                                                                                    |                                                                                                   |                                                                                                    |                                                                                                    | Anas<br>platyrhynchos                                                                                                   | mallard                                                         | host                                                                          |           | Web of Science Usa                                                         | ge Count                                               |  |
|                                                                                                    |                                                                                                   |                                                                                                    |                                                                                                    | A                                                                                                    | northern                                                        | had                                                                           |           |                                                                            | 45                                                     |  |
| Aves, Vertebrata,                                                                                                    | , Chordata,                                                                                       | Animals, Birds, Chordates, Nonhi                                                                                                    | uman Anseriformes                                                                                                    | Anas acuta                                                                                                    | pintail                                                         | nost                                                                          |           | 0                                                                          | 45                                                     |  |
|                                                                                                    |                                                                                                   |                                                                                                    | [                                                                                                    | Anas clypeata                                                                                                    | northern<br>shoveler                                            | host                                                                          |           | Last 180 Days<br>Learn more                                                | Since 2013                                             |  |
|                                                                                                    |                                                                                                   |                                                                                                    | -                                                                                                    | dabbling duck                                                                                                    | host                                                            | _                                                                             |           |                                                                            |                                                        |  |
| Vertebrata, Chor                                                                                                    | data, Animalia                                                                                    | Animals, Birds, Chordates, Nonh<br>Vertebrates, Vertebrates                                                                                              | uman Aves [85500]                                                                                                    | waterfowl                                                                                                    |                                                                 | host                                                                          |           |                                                                            |                                                        |  |
|                                                                                                    |                                                                                                   |                                                                                                    |                                                                                                    | Acciment                                                                                                    |                                                                 | 7                                                                             |           | This record is fro<br>BIOSIS Citation Ind                                  | om:<br>ex                                              |  |
| Disease Data:                                                                                                    |                                                                                                   | Disease Affiliatio                                                                                                    | on Detail                                                                                                    |                                                                                                    |                                                                 |                                                                               |           |                                                                            |                                                        |  |
| Disease Data:                                                                                                    |                                                                                                   |                                                                                                    |                                                                                                    |                                                                                                    |                                                                 |                                                                               |           |                                                                            |                                                        |  |
| Disease Data:                                                                                                    |                                                                                                   |                                                                                                    | transmission                                                                                                    | atiology anidemiol                                                                                                    | ORV                                                             |                                                                               |           |                                                                            |                                                        |  |
| Disease Data:<br>Term<br>Avian influenza                                                                                                    | virus infection                                                                                   | viral disease                                                                                                    | t: California Central Valley: spe                                                                                                    | cies migratory flaws                                                                                                    | - o/                                                            | atuation                                                                      |           |                                                                            |                                                        |  |
| Disease Data:<br>Term<br>Avian influenza<br>Miscellaneous Desc                                                                                                    | virus infection<br>criptors: species w                                                            | virat disease<br>intering site; species breeding sie                                                                                                    | t; California Central Valley; spe                                                                                                    | cies migratory flywa                                                                                                    | y; viral perp                                                   | etuation                                                                      |           |                                                                            |                                                        |  |
| Disease Data:<br>Term<br>Avian influenza<br>Miscellaneous Desc<br>Document Inform                                                                                                    | virus infection<br>criptors: species w<br>mation                                                  | viral disease                                                                                                    | t; California Central Valley; spe                                                                                                    | cies migratory flywa                                                                                                    | y; viral perp                                                   | etuation                                                                      |           |                                                                            |                                                        |  |
| Disease Data:<br>Term<br>Avian influenza<br>Miscellaneous Desc<br>Document Inforr<br>Language: English                                                                                                    | virus infection<br>criptors: species w<br>mation                                                  | virai disease                                                                                                    | t; California Central Valley; spe                                                                                                    | cies migratory flywa                                                                                                    | y; viral perp                                                   | etuation                                                                      |           |                                                                            |                                                        |  |
| Disease Data:<br>Term<br>Avian influenza :<br>Miscellaneous Desc<br>Document Inforr<br>Language: English<br>Accession Number:                                                                                                    | virus infection<br>criptors: species w<br>mation<br>1<br>: BCI:BCI20120028<br>254                 | viral disease<br>intering site; species breeding sie                                                                                                    | t; California Central Valley; spe                                                                                                    | cies migratory flywa                                                                                                    | y; viral perp                                                   | etuation                                                                      |           |                                                                            |                                                        |  |
| Disease Data:<br>Term<br>Avian influenza<br>Miscellaneous Desc<br>Document Inforr<br>Language: English<br>Accession Number:<br>PubMed ID: 21995<br>ISSN: 1530-3667                                                                                 | virus infection<br>criptors: species w<br>mation<br>1<br>5 BCI:BCI20120028<br>264                 | viral disease<br>intering site; species breeding sie                                                                                                    | t; California Central Valley; spe                                                                                                    | cies migratory flywa                                                                                                    | y; viral perp                                                   | etuation                                                                      |           |                                                                            |                                                        |  |
| Disease Data:<br>Term<br>Avian influenza i<br>Miscellaneous Desc<br>Document Inforr<br>Language: English<br>Accession Number:<br>PubMed ID: 21995.<br>ISSN: 1530-3667<br>eISSN: 1557-7759                                                          | virus infection<br>criptors: species w<br>mation<br>1<br>2<br><u>BCI:BCI20120028</u><br>2/264     | virat disease<br>vintering site; species breeding sie                                                                                                    | t; California Central Valley; spe                                                                                                    | cies migratory flywa                                                                                                    | y; viral perp                                                   | etuation                                                                      |           |                                                                            |                                                        |  |
| Disease Data:<br>Term<br>Avian influenza<br>Miscellaneous Desc<br>Document Inforr<br>Language: English<br>Accession Number:<br>PubMed ID: 21995;<br>ISSN: 1530:3667<br>eISSN: 1557-7759<br>Other Informatic                                        | virus infection<br>criptors: species w<br>mation<br>1<br>: BCI:BCI20120028<br>264<br>20           | virta disease                                                                                                    | t; California Central Valley; spe                                                                                                    | cies migratory flywa                                                                                                    | y; viral perp                                                   | eteation                                                                      |           |                                                                            |                                                        |  |
| Disease Data:<br>Term<br>Avian influenza<br>Miscellaneous Desc<br>Document Inforr<br>Language: English<br>Accession Number:<br>PubMed ID: 21995:<br>ISSN: 1550: 3667<br>eISSN: 1557-7759<br>Other Informatic<br>Geographic Data:                   | virus infection<br>criptors: species w<br>mation<br>1 : BCI:BCI20120028<br>264<br>2n              | virta disease<br>vintering site; species breeding sie                                                                                                    | t; California Central Valley; spe                                                                                                    | cies migratory flywa                                                                                                    | y; viral perp                                                   | etuation                                                                      |           |                                                                            |                                                        |  |
| Disease Data:<br>Term<br>Avian influenza<br>Miscellaneous Dese<br>Document Inforr<br>Language: English<br>Accession Number:<br>PubMed ID: 21995;<br>ISSN: 1530-3667<br>eliSSN: 1557-7759<br>Other Informatic<br>Geographic Data:<br>Term           | virus infection criptors: species w mation t SEC:BCI20120028 264 20 GEOPOLITICAL                  | virta disease<br>vintering site; species breeding sie<br>8307                                                                                            | t; California Central Valley; spe                                                                                                    | cies migratory flywa                                                                                                    | y; viral perp                                                   | etuation                                                                      |           |                                                                            |                                                        |  |
| Disease Data:<br>Term<br>Avian influenza<br>Miscellaneous Desc<br>Document Inforr<br>Language: English<br>Accession Number:<br>PubMed ID: 21995;<br>ISSN: 1530: 3667<br>eISSN: 1557-7759<br>Other Informatic<br>Geographic Data:<br>Term<br>Alaska | virus infection criptors: species w mation t: BCI:BCI20120028 264 Son GEOPOLITICAL USA, North Ame | virta disease<br>vintering site; species breeding sie<br>8307<br>. TERMS<br>rica                                                                         | t; California Central Valley; spe<br>ZOOGEOGRAPHICAL<br>Nearctic region                                                                                                    | cies migratory flywa                                                                                                    | y; viral perp                                                   | etuation                                                                      |           |                                                                            |                                                        |  |

# Title

Titles are indexed as they appear in the source document. Select titles are translated into US English and the original title is retained below the translation.

### Authors

#### Author names

All authors are indexed. Search using last names and initials (e.g. Garfield e).

#### **Author Identifiers**

Web of Science ResearcherIDs and ORCID IDs are searchable and displayed when available. Web of Science ResearcherIDs are associated with *Publons* profiles at publons.com. ORCID data is harvested from orcid.org.

## 3

Δ

#### Abstract

The English language abstract from the source document is displayed in the record. Foreign language abstracts are not retained. Over 90% of journal articles contain author-written abstracts.

#### Major Concepts

The Major Concepts headings identify the main focus of the article. There are 168 Major Concept terms/phrases. Every source record has at least one Major Concept identified, but may have as many as apply to the article.

## Concept Codes

Concept Codes are 5-digit codes used to represent broad biological concepts discussed in the source. Every record has at least one Concept Code and may have as many as apply to the article. Both the 5-digit codes and their headings display and are searchable.

active subscription to Journal Citation Reports.

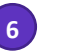

7

8

9

10

#### **Miscellaneous Descriptors**

When an indexer encounters a term that does not fit into a BIOSIS indexing field, they are placed under the Miscellaneous Descriptors field.

## **Additional BIOSIS Indexing Fields**

Assigned by BIOSIS Indexers, these fields represent important themes from the source. Available indexing fields are:

- Organisms
- Parts, Structures and Systems of Organisms
- Diseases
- Chemicals and Biochemicals
- Gene Name
- Sequence Data
- Geological Time
- Geopolitical Location
- Methods and Equipment

### **Citation Network**

Times cited counts for the *BIOSIS Citation Index* and the *Web of Science* platform are displayed on each record. Counts reflect all correct citations and are not limited by your subscription.

### **Cited References**

All cited references are indexed and searchable via Cited Reference Search (some *BIOSIS* records prior to 2006 may not have complete cited reference details). Click the "Cited References" link in the Citation Network to move to the cited reference view.

## Usage Count

See the number of full text click-throughs or bibliographic exports for this item in the last 180 days or since 2013.

# **Cited Reference Search**

#### Step one

- Navigate to Cited Reference Search.
- Search by Cited Title, Cited Author, Cited Work, Cited Year, Volume, Issue, or Page.

#### Step two

Select the references, including variants, to include in your search, then click **See Results** to display your search results.

| 1 |                                                                                                    |                             |                                            |                          |                                                                                                    |            |        |       |        |                               |               |        |
|---|----------------------------------------------------------------------------------------------------|-----------------------------|--------------------------------------------|--------------------------|----------------------------------------------------------------------------------------------------|------------|--------|-------|--------|-------------------------------|---------------|--------|
|   | Search in: BIOSIS Citation Ir                                                                                                 | ndex ~                      |                                            |                          |                                                                                                    |            |        |       |        |                               |               |        |
|   | DOCUMENTS CITED RE                                                                                                    | FERENCES                    | _                                          |                          |                                                                                                    |            |        |       |        |                               |               |        |
|   | Cited Author                                                                                                    | ~                           | nakagaw                                    | a s*                     |                                                                                                    |            |        |       |        | ×                             |               |        |
| e | And ~ Cited Work                                                                                                    |                             |                                            |                          |                                                                                                    |            | ×      | ון    |        |                               |               |        |
|   | View abbreviation list                                                                                                    |                             |                                            |                          |                                                                                                    |            |        |       |        |                               | 21            |        |
| E | And ~ Cited Year(s)                                                                                                    | ~                           | Example:                                   | 2013-2014                |                                                                                                    |            |        |       |        |                               |               |        |
|   | + Add row + Add date                                                                                                    | range                       |                                            |                          |                                                                                                    |            |        |       |        |                               |               |        |
|   |                                                                                                    |                             |                                            |                          |                                                                                                    |            |        | ×c    | lear   | Search                        |               |        |
|   | 2                                                                                                    | 6 Cited Referen             | nces                                       | this list that match the | author(s) or work(s) you are interested in then Si                                                           | oo Rosults |        |       |        |                               |               |        |
|   | Step 2: Select the citeo references in this list that match the author(s) or work(s) you are interested in, then see results. |                             |                                            |                          |                                                                                                    |            |        | < 1   | of 1 🔉 |                               |               |        |
|   |                                                                                                    | Ci Ci                       | ited Author                                | Cited Work               | Title                                                                                                    | Year       | Volume | Issue | Page   | Identifier                    | Citing Articl | es 🚦   |
|   |                                                                                                    |                             | GAWA S                                     | BMC BIOL                 |                                                                                                    | 2017       | 15     |       |        |                               | 1             |        |
|   |                                                                                                    | Nakag<br>Lagisz<br>View Al  | ; <mark>awa, S</mark> .; ();<br>, M.<br>Il | BMC BIOL                 | Meta-evaluation of meta-analysis: Ten appraisal<br>questions for biologists                                  | 2017       |        |       |        |                               | 1             |        |
|   |                                                                                                    | Nakag                       | <mark>;awa, S</mark> ; Parker, TH          | BMC BIOL                 | Replicating research in ecology and evolution:<br>Feasibility, incentives, and the cost-benefit<br>conundrum | 2015       | 13     |       | 1-6    | 10.1186/s12915-<br>014-0111-3 | 1             |        |
|   |                                                                                                    | Nakag<br>Lagisz,<br>View Al | ; <mark>awa, S</mark> ; ();<br>, M<br>II   | BMC BIOL                 | Divide and conquer? Size adjustment with allometry and intermediate outcomes                                 | 2017       | 15     |       |        | 10.1186/s12915-<br>017-0448-5 | 7             |        |
|   |                                                                                                    | Nakag<br>Lagisz,<br>View Al | <mark>;awa, S</mark> ; ();<br>, M<br>II    | BMC BIOL                 | Meta-evaluation of meta-analysis: ten appraisal<br>questions for biologists                                  | 2017       | 15     |       |        | 10.1186/s12915-<br>017-0357-7 | 110           |        |
|   |                                                                                                    | Nakag                       | <mark>;awa, S</mark> ; Parker, TH          | BMC BIOL                 | Replicating research in ecology and evolution:<br>feasibility, incentives, and the cost-benefit<br>conundrum | 2015       | 13     |       |        | 10.1186/s12915-<br>015-0196-3 | 42            |        |
|   |                                                                                                    | Page size 10                | ~                                          |                          |                                                                                                    |            |        |       |        |                               | < <u>1</u>    | of 1 > |

#### Cited reference search tips:

- Use wild card characters (see page 2) on Cited Authors and Cited Work.
- Look for variants (sometimes papers are cited incorrectly) before finishing your search.
- The "Citing Articles" count reflects citations from all years of the BIOSIS Citation Index
- All cited references are indexed and searchable, including references to books, patents, government documents, etc. Secondary cited authors, full source titles, and non-standard source abbreviations are automatically searched across all source records in the Web of Science. Keep in mind that a search of this sort may only return partial results.

Since 2012, all references to 'non source' items (books, newspaper items, etc.) are fully indexed (full list of authors, full title, etc.) as published.

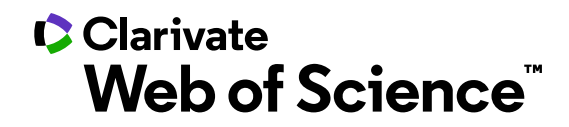

## **Getting help**

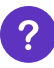

**Click the Help button** on any page to get detailed in-product walkthroughs, including search tips and examples.

Stay Informed about Web of Science at: https://discover.clarivate.com/wos-newsletter-signup

Contact the Technical Help Desk for your region at: <a href="support.clarivate.com/s/">support.clarivate.com/s/</a>

Visit our Learning Portal at: https://clarivate.com/webofsciencegroup/support/home/